# Instalação do OpenVPN GAP-SJ

### 1º Passo:

Baixar o arquivo conforme o seu Sistema Operacional, do seu computador, dê 2 cliques para executar o arquivo, a seguinte tela poderá ser exibida. Clique em "Mais Informações"

| ₽ OpenVPN-Win10 | ✓       O Wicrosoft defender SmartScreen impediu que um aplicativo não reconhecido fosse iniciado. A execução deste aplicativo pode colocar o computador em naro.       Mais informações |
|-----------------|----------------------------------------------------------------------------------------------------|
|                 | Não executar                                                                                                    |

Em seguida clique em "Executar Mesmo Assim"

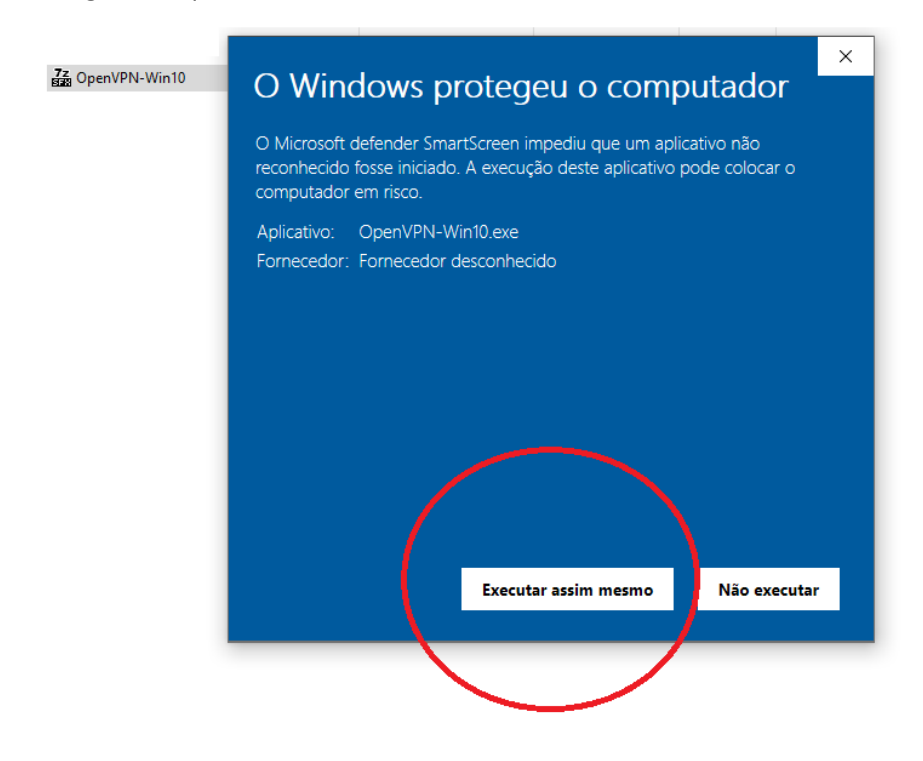

2° passo: Clique em "INSTALL" na janela de instalação que irá aparecer:

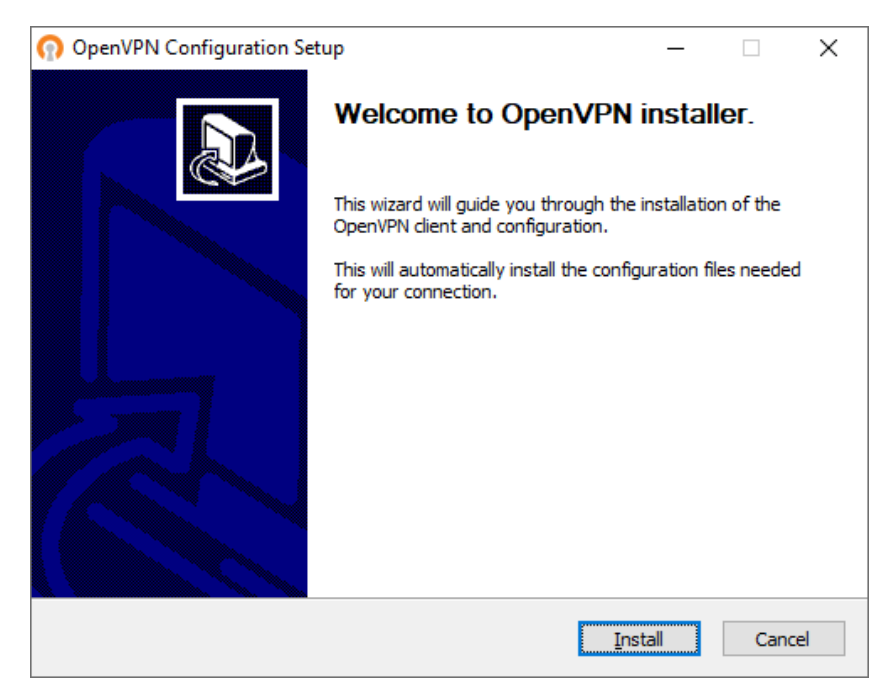

3º passo: Na página de Boas-Vindas, clique em "NEXT" para prosseguir com a instalação.

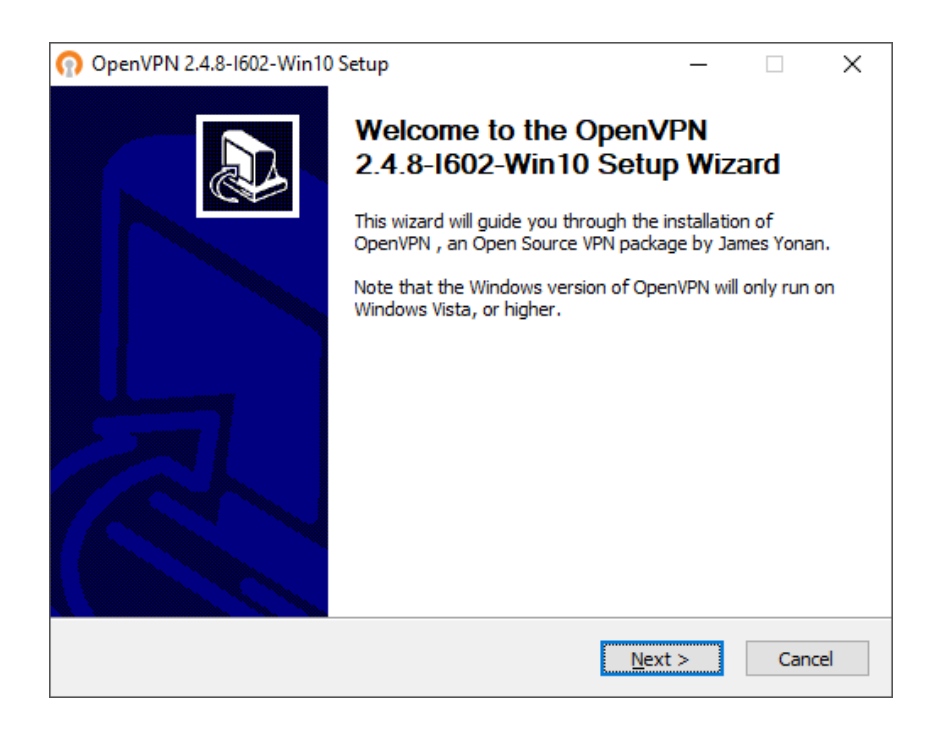

## 4° passo: Clique em "NEXT".

| n OpenVPN 2.4.8-1602-Win10 S                                          | Setup                                                                                                    | _                   |            | ×    |
|-----------------------------------------------------------------------|----------------------------------------------------------------------------------------------------|---------------------|------------|------|
|                                                                       | oose Components<br>noose which features of OpenVPN 2.4.<br>install.                                                    | .8-I602-Wi          | n 10 you v | vant |
| Select the components to instal<br>service if it is running. All DLLs | /upgrade. Stop any OpenVPN process<br>are installed locally.                                                           | ses or the (        | OpenVPN    |      |
| Select components to install:                                         | OpenVPN User-Space Compo OpenVPN Service TAP Virtual Ethernet Adapter OpenVPN GUI EasyRSA 2 Certificate Manag Advanced | nents<br>ement Scri | pts        |      |
| Space required: 12.7MB                                                | Description<br>Position your mouse over a compone<br>description,                                                      | ent to see i        | its        |      |
| Nullsoft Install System v2,50-1 —                                     | < <u>B</u> ack <u>N</u> e                                                                                              | xt >                | Cano       | :el  |

## 5° passo: Clique em "INSTALL".

| n OpenVPN 2.4.8-1602-Win10                                        | ) Setup                                 |                                                | _                                   |                   | $\times$ |
|-------------------------------------------------------------------|-----------------------------------------|------------------------------------------------|-------------------------------------|-------------------|----------|
|                                                                   | Choose Install L<br>Choose the folder   | ocation<br>in which to install                 | OpenVPN 2.4.                        | 8-I602-Wi         | n 10.    |
| Setup will install OpenVPN 2.4<br>folder, click Browse and select | .8-I602-Win10 in<br>t another folder. ( | the following folder<br>Click Install to start | r. To install in<br>the installatio | a different<br>n. | :        |
|                                                                   |                                         |                                                |                                     |                   |          |
| Destination Folder                                                | N                                       |                                                | Brov                                | vse               |          |
| Space required: 12.7MB                                            |                                         |                                                |                                     |                   |          |
| Nullsoft Install System v2,50-1 -                                 |                                         |                                                |                                     |                   |          |
|                                                                   |                                         | < <u>B</u> ack                                 | <u>I</u> nstall                     | Cano              | el       |

## 6° passo: Clique em "NEXT"

| ູດ  | OpenVPN 2.4.8-I602-Win10 Setup                                    | _ |     | $\times$ |
|-----|-------------------------------------------------------------------|---|-----|----------|
| 6   | PENVPN Installation Complete<br>Setup was completed successfully. |   |     |          |
|     | Completed                                                         |   |     |          |
|     | Output folders CuBrogram FiloolOpen//DN                           |   |     |          |
|     | Extract; icon.ico                                                 |   |     |          |
|     | Output folder: C:\Program Files\OpenVPN\doc                       |   |     |          |
|     | Extract: license.txt                                              |   |     |          |
|     | Created uninstaller: C:\Program Files\OpenVPN\Uninstall.exe       |   |     |          |
|     | Starting OpenVPN Interactive Service                              |   |     |          |
|     | Checking .NET Framework version                                   |   |     |          |
|     | INET Framework 4.0 Full found, no need to install.                |   |     |          |
|     | Completed                                                         |   |     |          |
|     | Completed                                                         |   |     | <b>*</b> |
| Nul | lsoft Install System v2.50-1                                      |   |     |          |
|     | < <u>B</u> ack <u>N</u> ext >                                     |   | Can | icel     |

7° passo: Desabilite a opção "Show Readme" e clique em "Finish".

| 🕥 OpenVPN 2.4.8-1602-Win10 | Setup                                         | -              |         | $\times$ |
|----------------------------|-----------------------------------------------|----------------|---------|----------|
|                            | Completing the Open<br>2.4.8-1602-Win10 Set   | VPN<br>up Wiza | ard     |          |
|                            | OpenVPN 2.4.8-I602-Win10 has bee<br>computer. | en installed ( | on your |          |
|                            | Click Finish to close this wizard.            |                |         |          |
|                            | Show Readme                                   |                |         |          |
|                            |                                               |                |         |          |
|                            | < <u>B</u> ack                                | inish          | Cano    | el       |

## 8° passo: Clique em "Close".

| OpenVPN Configuration Setup                                                                                                    | _    |    | $\times$ |
|----------------------------------------------------------------------------------------------------|------|----|----------|
| Installation Complete                                                                                                    |      |    |          |
| Setup was completed successfully.                                                                                                    |      |    |          |
| Completed                                                                                                    |      |    |          |
|                                                                                                    |      |    |          |
| Pausing installation while OpenVPN installer runs.<br>Execute: ".\openvpn-install.exe"<br>Completed OpenVPN installation.<br>Installing configuration files<br>Installing certificate and key files<br>Completed |      |    |          |
| Nullsoft Install System v2,50-1                                                                                                    | lose | Ca | ncel     |

9° passo: após a instalação, localize o ícone do OpenVPNGUI na sua área de trabalho e dê 2 Cliques

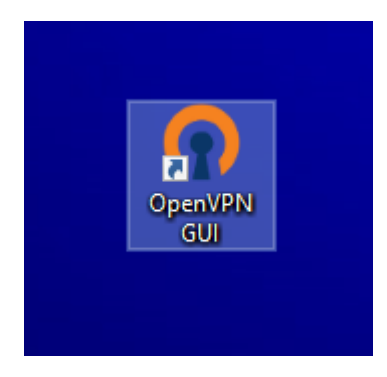

10° passo: aparecerá na sua barra de tarefas, próximo ao relógio, uma tela com um cadeado, clique com o botão direito do mouse em cima do ícone e em seguida "CONECTAR"

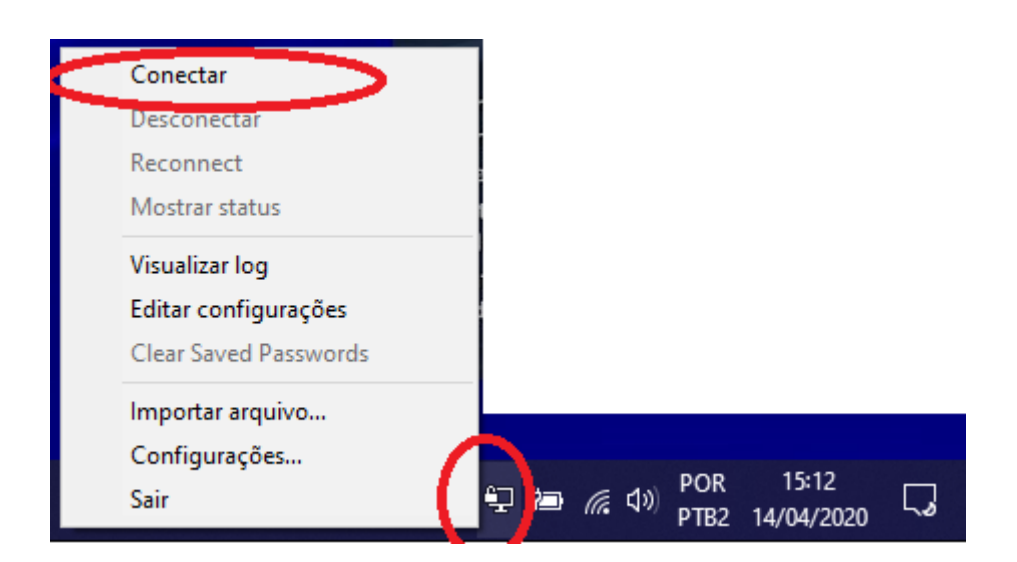

11º passo: Na tela de Autenticação do Usuário, deverá ser digitado:

USUÁRIO: usuário utilizado para acessar a rede do GAP-SJ

SENHA: senha utilizado para acessar a rede do GAP-SJ

| stado atual: Conectando<br>Tue Apr 14 15:16:20 2020 (<br>Tue Apr 14 15:16:20 2020 )<br>Tue Apr 14 15:16:20 2020 | pen VPN 2.4.8 x86_64-w64-mingw32 [SSL (Op<br>/indows version 6.2 (Windows 8 or greater) 64b<br>/rary versions: Open SSL 1.1.01 10 Sep 2019. L | en SSL)] [LZi<br>iit<br>ZO 2.10 | 0] [LZ4]  | [PKCS11]   | [AE/ |
|----------------------------------------------------------------------------------------------------|----------------------------------------------------------------------------------------------------|---------------------------------|-----------|------------|------|
|                                                                                                    | PfSense-UDP4-1194-limadfsl-co                                                                                                    | ×                               |           |            |      |
|                                                                                                    | Usuário: Usuário utilizado no GAPS                                                                                                    | J                               |           |            |      |
|                                                                                                    | Senha:                                                                                                    |                                 |           |            |      |
|                                                                                                    | Save password                                                                                                    |                                 |           |            |      |
|                                                                                                    | OK Cancelar                                                                                                    |                                 |           |            |      |
| <                                                                                                    |                                                                                                    |                                 |           |            | >    |
|                                                                                                    |                                                                                                    | OpenVPN                         | I GUI 11. | 14.0.0/2.4 | 4.8  |
| Desconectar                                                                                                    | Reconectar                                                                                                    |                                 | (         | Ocultar    |      |

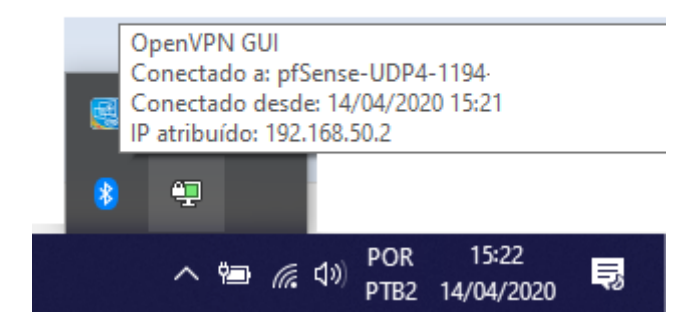

Pronto! Após seguir os passos acima, o acesso a VPN estará liberado. Basta acessar normalmente pelo seu navegador os sites da intraer.